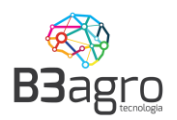

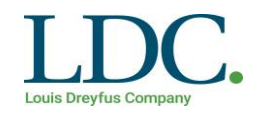

# Agendamento de Cargas

# **Acesso Transportadoras LDC**

# Conteúdo

| Acessando o sistema                                  | 1  |
|------------------------------------------------------|----|
| Efetuando um agendamento                             | 4  |
| Visualização e cancelamento de agendamento           | 12 |
| Autorizando usuários secundários a acessar o sistema | 14 |
| Redistribuição de cotas                              | 16 |
| Perguntas Frequentes                                 | 18 |

Versão 1

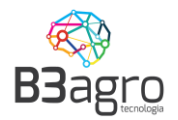

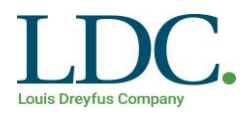

#### 1º Passo – Acessando o sistema

O cadastro da transportadora é efetuado através do site <u>https://ldc.b3agro.com.br/</u>. No site encontrará a opção Cadastrar Transportadora

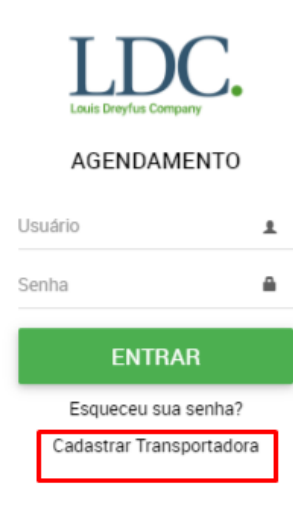

Ao acessar, terá a tela para preencher os dados: CNPJ/CPF Agendador; Razão Social; Denominação (Nome Fantasia); e-mail, Nome de Contato; Telefone de Contato:

| Cadastrar Transportador | a                  |         |              |              |          |              |               |                         |
|-------------------------|--------------------|---------|--------------|--------------|----------|--------------|---------------|-------------------------|
| CNPJ/CPF Agendador*     | Razão Social*      |         | Denominação  | )*           |          | Inscrição Es | tadual        | Email                   |
| 00.000.000/0000-00      | Razão Social       |         | Denominação  |              |          | 00000000000  | 0000          | ex.: my.email@b3.com.br |
| Logradouro              | Endereço           |         | Número       | UF           | Cidade   |              |               | Bairro                  |
| Selecione 🔻             | Rua                |         | S/N          | Esta 🔻       | Cidade   |              | Ψ.            | Bairro                  |
| Nome de Contato*        | Telefone de C      | ontato* |              | Registro ANT | т        |              |               |                         |
| Seu nome                | Seu telefone       |         |              | Registro ANT | т        |              |               |                         |
| Anexos                  |                    |         |              |              |          |              |               |                         |
| Apólice de Seguro       | Cartão CNPJ        | ANTT    |              | Sintegra     |          | Comprovant   | e             |                         |
| ENVIAR APÓLICE          | ENVIAR CARTÃO CNPJ | ENVIAF  | ANTT         | ENVIAR       | SINTEGRA | ENVIAR C     | OMPROVAN      |                         |
| Informações Bancárias   |                    |         |              |              |          |              |               |                         |
| Código do banco         | Agência            |         | Conta Corren | te           |          | Dígito       | Prazo de Paga | amento(Dias)            |
| Cód. Banco              | Agência            |         | Conta Corren | te           |          | Digito       |               |                         |
| Observação              |                    |         |              |              |          |              |               |                         |
|                         |                    |         |              |              |          |              |               | CADASTRAR               |

Ao cadastrar, receberá um e-mail com usuário e senha de acessos.

Se a transportadora já estiver cadastrada é preciso solicitar acesso para a equipe interna da LDC.

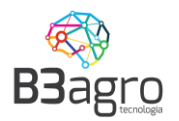

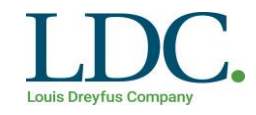

Para uma transportadora ter acesso ao endereço <u>https://ldc.b3agro.com.br/</u>, a equipe interna da LDC informará um ou mais e-mails de usuários e estes usuários receberão o e-mail no modelo abaixo, com seus dados de acesso:

LDC - Agendamento de Carga - Acesso

Olá Paulo Andre Seguem seus dados de acesso ao sistema: Usuário: <u>paulo@andre.com.br</u> Senha: JYSM5WCV Para sua segurança, altere sua senha após efetuar o Login. Link para acesso: <u>https://ldc.b3agro.com.br/</u>

Contatos para Suporte de Sistema: E-mail: <u>suporte@b3agro.com.br</u> Telefone: 47 - 3804-8701 WhatsApp: 47 - 99683-4477

Equipe Logistica LDC

Observar no e-mail consta os dados de:

- Endereço de acesso;
- Usuário de acesso;
- Senha de acesso;

Caso não tenha recebido o e-mail recomendamos verificar a caixa de SPAM.

Recomenda-se que no primeiro acesso seja realizada a troca da senha, que pode ser feita clicando sobre o nome do usuário e acionando a função:

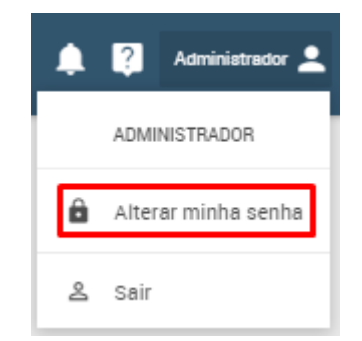

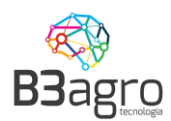

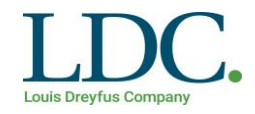

Após clicar sobre este ícone, o sistema abrirá a janela abaixo:

| ALTERAR SENHA |                                                                                                   | Luna Stephen Company |  |
|---------------|---------------------------------------------------------------------------------------------------|----------------------|--|
|               | ALTERAR SENHA                                                                                     |                      |  |
|               | Senha atual<br>Senha atual<br>Nova Senha<br>Nova senha<br>Confirmar nova senha<br>Confirmar senha |                      |  |

Após alteração da senha, será apresentada a imagem a seguir:

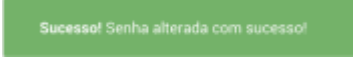

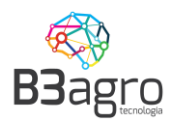

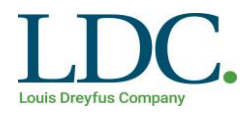

#### 2º Passo - Efetuando um agendamento

A tela inicial será um calendário. Nessa será necessário preencher todos os campos na parte superior. Após aplicar os filtros, apresentará a seguinte tela, com os volumes disponíveis para operação.

| GENDAMENTO DE DESC      | CARREGAMENTO             |                                                   | LLDC.                                        |                                | Adr                                                  |
|-------------------------|--------------------------|---------------------------------------------------|----------------------------------------------|--------------------------------|------------------------------------------------------|
| Operação<br>RECEBIMENTO | Agendador<br>TRANSPORTAL | Cliente/Formecedor<br>DORA TESTE PAUFORNECEDOR PA | Produto<br>AULO BACHTOLCaroço de Algodão     | Pianta<br>PAP - Paraguaçu Paul | Tipo de veículo<br>lista CARRETA 5 EIXOS GRANELEIF Q |
| Dom                     | Seg                      | Ter                                               | Qua                                          | Qui                            | Sex                                                  |
| 30                      | 1                        | 2                                                 | 3                                            | 4                              | 5                                                    |
| 7                       | 8                        | 9                                                 | 10                                           | 11                             | 12                                                   |
| 14                      | 15                       | 16                                                | 17                                           | 18                             | 19                                                   |
| 21                      | 22                       | 23<br>30.000 Kg Agendadas                         | 63.000 Kg Agendadas<br>57.000 Kg Disponíveis | 25                             | 26                                                   |
| 28                      | 29                       | 30                                                | 31                                           | 1                              | 2                                                    |
| 4                       | 5                        | б                                                 | 7                                            | 8                              | 9                                                    |

Dados:

- Operação:
  - Recebimento: Entrega de matéria-prima na LDC.
  - Expedição: Coleta de matéria-prima na LDC.
- Agendador: Nome da transportadora;
- Cliente/Fornecedor: Nome do cliente/fornecedor;
- Produto: Caroço de algodão, Farelo de algodão, entre outros;
- Planta: Unidade da LDC de entrega ou retirada do produto;
- Tipo do Veículo: Carreta 5 eixos Graneleira 40 TON.

Sempre que informado um filtro, o sistema atualiza o calendário com as cargas disponíveis para este novo conjunto de filtros. Ao final das opções de consultas, estará disponível a opção para limpar todos ao selecionar o campo , localizado ao canto da aba de filtros.

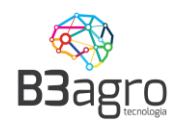

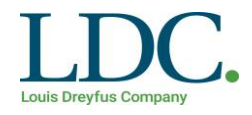

Nessa consulta de agendamentos disponíveis constará as seguintes informações:

- ✓ Agendado: Volume já agendando para entrega
- Reservado: Cota reservada para operação, para o fornecedor informado nos filtros. Quantidade que ainda pode ser agendada.
- ✓ Disponível: Volume disponível para agendamento, não está reservado para nenhum fornecedor/transportador, podendo ser consumido por uma terceira parte.

Para iniciar o agendamento, deve-se selecionar o dia que se deseja realizar a entrega ou retirada do produto na unidade da LDC, em **Disponíveis**. Não será possível realizar um agendamento em uma data anterior a vigente.

| 22 | 23                  | 24                                           | 25 |
|----|---------------------|----------------------------------------------|----|
|    | 30.000 Kg Agendadas | 63.000 Kg Agendadas<br>57.000 Kg Disponíveis |    |

Em seguida abrirá a tela para informar os dados fiscais, data para entrega ou retirada, dados do veículo, motorista e impressão do ticket de agendamento.

• **Período/Produto (OPERAÇÃO RECEBIMENTO)**: informar Nota Fiscal, volume da carga (KG), selecionar o pedido, selecionar horário para descarga e clicar em próximo:

| eículo<br>ados do veículo         |                                              |                 |                          |
|-----------------------------------|----------------------------------------------|-----------------|--------------------------|
| eríodo/Produto                    | Período/Produto                              |                 |                          |
| elecione o período                | Transportadora                               |                 |                          |
| lotorista<br>etalhes do motorista | FORNECEDOR TREINAMENTO                       |                 |                          |
| esumo                             | Cliente                                      |                 |                          |
| esumo detalhado                   | 99.999.999/9999-99   FORNECEDOR TREINAMENTO  | x <b>*</b>      |                          |
|                                   | Dados fiscais<br>Nota Fiscal                 | Volume da carga | *                        |
|                                   | 459623                                       | 20.000          |                          |
|                                   | Dia Selecionado 02/07/2019                   |                 |                          |
|                                   | Período                                      |                 |                          |
|                                   | 08:00 às 12:00 12:00 às 16:00 16:00 às 20:00 |                 |                          |
|                                   |                                              |                 |                          |
|                                   |                                              |                 | ANTERIOR PRÓXIMO FINALIZ |

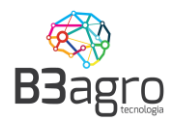

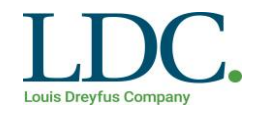

Na opção SELECIONE O PEDIDO deve ser selecionado um pedido para que o cadastro

do agendamento tenha sequência. Para facilitar basta clicar na opção

selecionado para copiar o volume da carga (Digitado na primeira tela) no campo volume do pedido.

| Selecione o Pedido:    |                  |          |              |              |           |    |        | ×      |
|------------------------|------------------|----------|--------------|--------------|-----------|----|--------|--------|
| Quantidade restante: 0 |                  |          |              |              |           |    |        |        |
| Número do contrato     | Número do pedido | Liberado | Agendado     | Disponível   | Embalagem |    | Volume |        |
| 2019                   | 222222           | -        | 19.000,00 Kg | 28.240,00 Kg | Granel    | ×Ŧ | 0      | ÚNICO  |
| CANCELAR               |                  |          |              |              |           |    |        | SALVAR |

Após basta confirmar a seleção para ter sequência no agendamento:

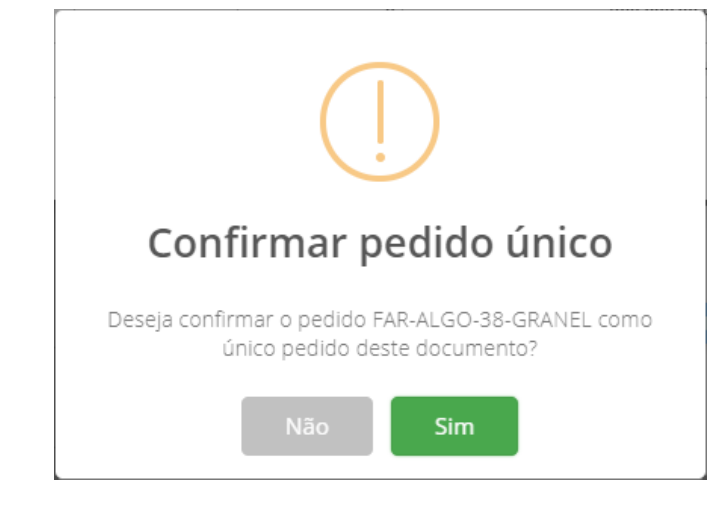

Caso tenha a necessidade de agendar em uma data subsequente. Basta clicar no

calendário 트 e selecionar a data desejada.

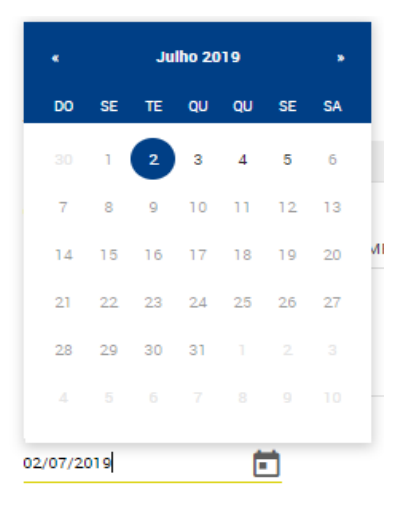

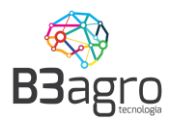

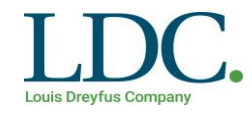

Importante:

# <u>A antecipação da chegada não resulta na antecipação do horário de descarregamento.</u>

O atraso da chegada resulta no cancelamento do agendamento, sendo necessário realizar um novo.

• **Período/Produto (OPERAÇÃO EXPEDIÇÃO)**: informar Pedido de Compra, volume da carga (KG), selecionar o pedido, selecionar horário para carga/descarga e clicar em próximo:

| Período/Produto<br>Selecione o período |                                                             |                                  |
|----------------------------------------|-------------------------------------------------------------|----------------------------------|
| Veículo                                | Período/Produto                                             |                                  |
| Dados do veículo                       | Transportadora                                              |                                  |
| Motorista<br>Detalhes do motorista     | OLIVEIRA × ▼                                                |                                  |
|                                        | Cliente                                                     |                                  |
| Resumo detalhado                       | OLIVEIRA × 👻                                                |                                  |
|                                        | Dados fiscais                                               |                                  |
|                                        | Pedido de Compra                                            |                                  |
|                                        | 33.000                                                      | SELECIONE O(S) PRODUTO(S): (0) - |
|                                        | Dia Selecionado                                             |                                  |
|                                        | 30/07/2020                                                  |                                  |
|                                        | Período                                                     |                                  |
|                                        | 08:00 às 10:00 10:00 às 12:00 12:00 às 14:00 14:00 às 16:00 |                                  |
|                                        |                                                             |                                  |
|                                        |                                                             | ANTERIOR PRÓXIMO FINALIZAR       |

Na opção SELECIONE O(S) PRODUTO(S) deve ser selecionado um ou mais produto para que o cadastro do agendamento tenha sequência:

- Agendamento relacionado a dois ou mais produtos: Deve ser informado o volume por produto e clicar em Salvar;
- Agendamento relacionado apenas um produto: Basta clicar na

opção do pedido selecionado para copiar o volume da carga (Digitado na primeira tela) no campo volume do produto.

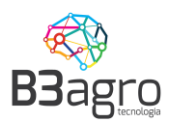

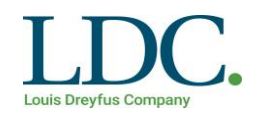

| Selecione o(s) P     | roduto(s): |                           |          |          |               |        |       | ×     |
|----------------------|------------|---------------------------|----------|----------|---------------|--------|-------|-------|
| Quantidade restante: | 33.000     |                           |          |          |               |        |       |       |
| Número do contrato   |            | Número do pedido          | Liberado | Agendado | Disponível    | Volume |       |       |
| FAR-ALGO-28-GRANEL   |            | FAR ALGODÃO 28% GR MOIDO  |          | 0        | 200.000,00 Kg | 0      | ÚNICO |       |
| FAR-ALGO-38-GRANEL   |            | FAR ALGODÃO 38% GR MOIDO  |          | 0        | 200.000,00 Kg | 0      | ÚNICO |       |
| FAR-ALGO-38-LEX      |            | FAR ALGODÃO 38% GR LEX    |          | 0        | 200.000,00 Kg | 0      | ÚNICO |       |
| FAR-ALGO-38-SACOS    |            | FAR ALGODÃO 38% SC 50 KG  |          | 0        | 200.000,00 Kg | 0      | ÚNICO |       |
| FAR-AMEND-42-GRANEL  |            | FAR AMENDOIN GR           |          | 0        | 200.000,00 Kg | 0      | ÚNICO |       |
| FAR-AMEND-42-SACOS   |            | FAR AMENDOIN 42% SC 50 KG |          | 0        | 200.000,00 Kg | 0      | ÚNICO |       |
| CANCELAB             | •          |                           |          |          |               |        | s     | ALVAR |

Após clicar em único basta confirmar a seleção para ter sequência no agendamento:

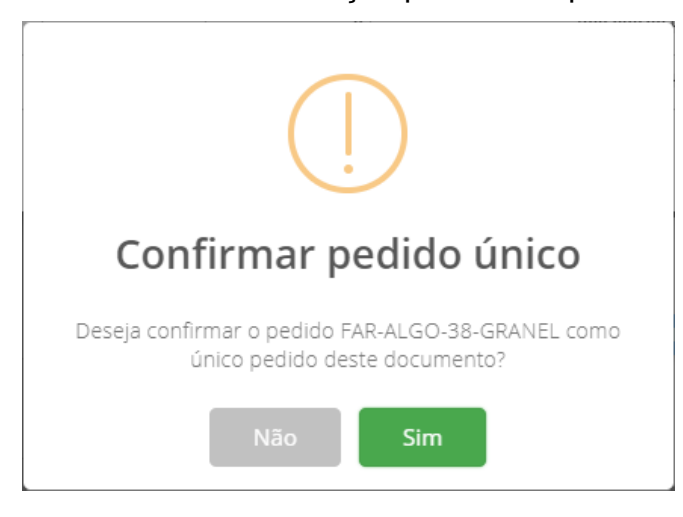

Caso tenha a necessidade de agendar em uma data subsequente. Basta clicar no

calendário 🔲 e selecionar a data desejada.

|          |     | Julho 2019 |    |    |    |    |   |
|----------|-----|------------|----|----|----|----|---|
| DO       | SE  | TE         | QU | QU | SE | SA |   |
|          | 1   | 2          | 3  | 4  | 5  | 6  | ł |
| 7        | 8   | 9          | 10 | 11 | 12 | 13 |   |
| 14       | 15  | 16         | 17 | 18 | 19 | 20 | 1 |
| 21       | 22  | 23         | 24 | 25 | 26 | 27 |   |
| 28       | 29  | 30         | 31 |    |    |    |   |
|          |     |            |    |    |    |    | ł |
| 02/07/20 | 019 |            |    | Ċ  |    |    |   |

#### Importante:

A antecipação da chegada não resulta na antecipação do horário de carregamento.

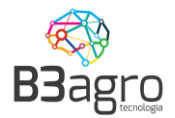

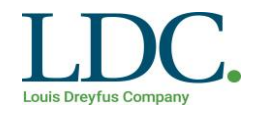

# O atraso da chegada resulta no cancelamento do agendamento, sendo necessário realizar um novo.

 Dados do veículo: informar as placas do cavalo e da carreta (Dependendo do tipo do veículo) e clicar em próximo:

| Período/Produto<br>Selecione o período |                                    |                            |
|----------------------------------------|------------------------------------|----------------------------|
| Veículo<br>Dados do veículo            | Dados do veículo                   |                            |
| Motorista<br>Detalhes do motorista     | Piaca<br>Cavalo<br>AAA-2222        | EDITAR →                   |
| Resumo<br>Resumo detalhado             | Carreta                            | _                          |
|                                        | BBB-3333<br>Tipo de veículo        | EDITAR→                    |
|                                        | CARRETA 3 EIXOS GRANELEIRO 32T × * |                            |
|                                        |                                    |                            |
|                                        |                                    | ANTERIOR PRÓXIMO FINALIZAR |

 Dados do Motorista: informar dados do motorista: CPF, nome, telefone motorista e CNH (Expedição), depois clicar em próximo:

| Veículo<br>Dados do veículo            | Dados do motorista |          |                  |
|----------------------------------------|--------------------|----------|------------------|
| Período/Produto<br>Selecione o período | CPF Motorista      |          |                  |
| Motorista<br>Detalhes do motorista     | Nome Motorista     |          |                  |
| Resumo<br>Resumo detalhado             | Telefone Motorista |          |                  |
|                                        |                    |          |                  |
|                                        |                    |          |                  |
|                                        |                    | ANTERIOR | RÓXIMO FINALIZAR |

Essa parte servirá como um cadastro para o motorista. Em uma próxima entrega, informando o número do CPF os dados – Nome e Telefone – já constarão.

 Resumo: esta tela apresenta o resumo dos dados informados, e a opção de finalizar o agendamento. Após a Leitura dos Termos de Aceite (até o final), a transportadora dever confirmar os dados e marcar a declaração de ciência e selecionar finalizar:

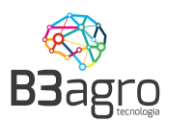

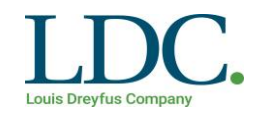

| Velculo<br>Deces o veisulo<br>Periodo/Produto<br>Selesione o periodo<br>Motorista<br>Detalhes do motorista<br>Resumo<br>Resumo detelhado                                                                                                    | Resumo:<br>Dados do veículo<br>> Placa - ARJ-7109<br>> TipoVeiculo - CARRETA 3 EIXOS GRANELEIRO 32T<br>Período/Produto<br>> Transportadora - FORNECEDOR TREINAMENTO<br>> Cliente - 99.999.999.999 J FORNECEDOR TREINAMENTO<br>> Nota Fiscal - 459023<br>> Jia Selecionado - 02/07/2019<br>> Janela Selecionado - 03/00 as 12:00<br>> Notas fiscals |                            |  |  |  |
|----------------------------------------------------------------------------------------------------|----------------------------------------------------------------------------------------------------|----------------------------|--|--|--|
|                                                                                                    | NOTA FISCAL<br>459623                                                                                                    | 20.000                     |  |  |  |
| Dados do motorista         ✓ CPF Motorista - 036.711.159-47         ✓ Nome Motorista - Jose da Silva         ✓ Telefone Motorista - 059473849         agenvaliento, serri custo para motorista,         • Anexar na via física da NF, ao comprovante de agendamento;         • Não serão aceitos caminões comprovante de agendamento;         • Não serão aceitos caminões comprovante de agendamento;         • Não serão aceitos caminões com accesso de peso ou fora das específicações aceitas pela unidade de destino. Caso contrário         • Não serão aceitos caminões com accesso de peso ou fora das específicações aceitas pela unidade de destino. Caso contrário         • Não serão aceitos caminões com accesso de peso ou fora das específicações aceitas pela unidade de destino. Caso contrário         • Não serão aceitos caminôdes com accesso de peso ou fora das específicações aceitas pela unidade de destino. Caso contrário         • Não serão aceitos caminôdes com accesso de peso ou fora das específicações aceitas pela unidade de destino. Caso contrário         • Não serão aceitos caminôdes com accesso de peso ou fora das específicações aceitas pela unidade de destino. Caso contrário;         • Obclara o transportador que não utiliza mão-de-obra escrava ou infantii;         Ø Declara o que li, estou ciente e concordo com os termos descritos e com a veracidade dos dados. |                                                                                                    |                            |  |  |  |
|                                                                                                    |                                                                                                    | ANTERIOR PROXIMO FINALIZAR |  |  |  |

Ao clicar em finalizar o sistema gerará o Ticket de Agendamento para impressão. Esse ticket deve ser entregue ao Motorista junto com os documentos ficais do transporte para apresentar no ato da descarga.

| Ticket de Agendamento: 2019002134 |                  |                                    |  |  |  |  |
|-----------------------------------|------------------|------------------------------------|--|--|--|--|
| IDC                               |                  | DADOS DO AGENDAMENTO:              |  |  |  |  |
| Louis Dreyfus Company             | Data:<br>Janela: | 24/07/2019<br>00:00:00 às 03:30:00 |  |  |  |  |
|                                   | Armazém:         | PAP - PARAGUAÇU PAULISTA           |  |  |  |  |
|                                   | Endereço:        |                                    |  |  |  |  |
|                                   | Tipo de veícu    | lo: CARRETA 3 EIXOS GRANELEIRO 32T |  |  |  |  |
|                                   | Placa:           | AAA-1111                           |  |  |  |  |
| - SEMAZ                           | CPF do motor     | rista: 005.585.489-38              |  |  |  |  |
|                                   | Nome:            | PAULO BACHTOLD                     |  |  |  |  |
|                                   | Telefone:        | (47) 99233-9116                    |  |  |  |  |
|                                   | Produto:         | CAROÇO DE ALGODÃO                  |  |  |  |  |
|                                   | Quantidade:      | 23,000.00 QUILOS                   |  |  |  |  |
| ermos:                            |                  |                                    |  |  |  |  |
| m homologação.                    |                  |                                    |  |  |  |  |

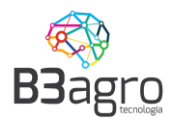

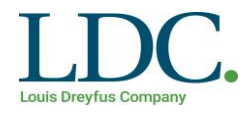

### 3º Passo – Visualização e Cancelamento de Agendamento

#### • Visualização

Para visualizar um agendamento deve ser informado todos os campos existentes no calendário. E, em seguida clicar em Agendadas

| Operação<br>RECEBIMENT | Agendador<br>O TRANSPORTAD | Cliente/Formeoedor<br>ORA TESTE PAU V FORNECEDOR PAU | Produto<br>JLO BACHTOL V Caroço de Algodão   | Planta<br>PAP - Paraguaçu Paulist | a CARRETA 5 EIXOS GRANELEIRO |
|------------------------|----------------------------|------------------------------------------------------|----------------------------------------------|-----------------------------------|------------------------------|
| Dom                    | Seg                        | Ter                                                  | Qua                                          | Qui                               | Sex                          |
| 30                     | 1                          | 2                                                    | 3                                            | 4                                 | 5                            |
| 7                      | 8                          | 9                                                    | 10                                           | 11                                | 12                           |
| 14                     | 15                         | 16                                                   | 17                                           | 18                                | 19                           |
| 21                     | 22                         | 23<br>30.000 Kg Agendedes                            | 63.000 Kg Agendedes<br>57.000 Kg Disponíveis | 25                                | 26                           |
| 28                     | 29                         | 30                                                   | 31                                           | 1                                 | 2                            |
| 4                      | 5                          | б                                                    | 7                                            | 8                                 | 9                            |

Em seguida apresentará a tela com os detalhes do agendamento.

| SELECIONE  | O AGENDA | MENTO QUE DESEJA VISUAL   | IZAR:         |                            |            |          |                  |           |                |            |                |          |   |
|------------|----------|---------------------------|---------------|----------------------------|------------|----------|------------------|-----------|----------------|------------|----------------|----------|---|
| NÚMERO **  | PLACA ~  | CLIENTE/FORNECEDOR ~      | SITUAÇÃO -    | AGENDADOR ~                | CONTRATO * | PEDIDO ~ | TIPO EMBALAGEM " | VOLUME ~  | MOTORISTA *    | DIA 🕆      | PERÍODO "      | TICKET * | ~ |
| 2019002134 | AAA-1111 | FORNECEDOR PAULO BACHTOLD | Encerrado     | TRANSPORTADORA TESTE PAULO | 1          |          | Granel           | 23.000 Kg | Paulo Bachtold | 24/07/2019 | 00:00 às 03:30 | GERAR    |   |
| 2019002136 | CCC-3333 | FORNECEDOR PAULO BACHTOLD | Descarregando | TRANSPORTADORA TESTE PAULO | 1          |          | Granel           | 40.000 Kg | Sergio Pedrozo | 24/07/2019 | 00:00 às 03:30 | GERAR    |   |
|            |          |                           |               |                            |            |          |                  |           |                |            |                |          |   |

Clicando sobre qualquer agendamento realizado, será apresentado os detalhes do mesmo para conferência.

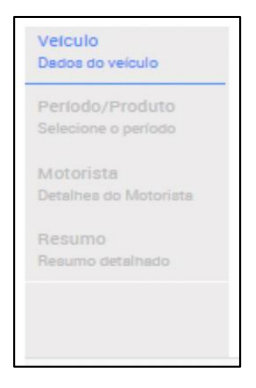

Caso queira imprimir uma segunda via do ticket, na tela de detalhes do agendamento,

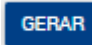

basta clicar em

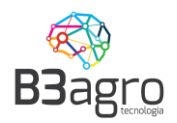

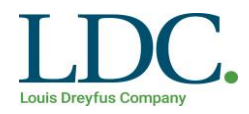

#### Cancelamento

## Para efetuar um cancelamento, basta selecionar o agendamento

| SELECIONE  | O AGENDA | MENTO QUE DESEJA VISUAL   | IZAR:         |                            |            |          |                |           |                |            |                |
|------------|----------|---------------------------|---------------|----------------------------|------------|----------|----------------|-----------|----------------|------------|----------------|
| NÚMERO ~   | PLACA ~  | CLIENTE/FORNECEDOR ~      | SITUAÇÃO ~    | AGENDADOR ~                | CONTRATO ~ | PEDIDO ~ | TIPO EMBALAGEM | VOLUME ~  | MOTORISTA *    | DIA T      | PERÍODO ~      |
| 2019002134 | AAA-1111 | FORNECEDOR PAULO BACHTOLD | Encerrado     | TRANSPORTADORA TESTE PAULO | 1          |          | Granel         | 23.000 Kg | Paulo Bachtold | 24/07/2019 | 00:00 às 03:30 |
| 2019002136 | CCC-3333 | FORNECEDOR PAULO BACHTOLD | Descarregando | TRANSPORTADORA TESTE PAULO | 1          |          | Granel         | 40.000 Kg | Sergio Pedrozo | 24/07/2019 | 00:00 às 03:30 |

# Na tela seguinte, clicar em Cancelar Agendamento

| Veículo<br>Dados do veículo        |                                                                                                    |
|------------------------------------|----------------------------------------------------------------------------------------------------|
| Período/Produto                    | Dados do veículo                                                                                                    |
| Selecione o período                | Placa                                                                                                    |
| Motorista<br>Detalbes do motorista | CCC-3333                                                                                                    |
|                                    | TipoVeiculo                                                                                                    |
| Resumo detalhado                   | CARRETA 5 EIXOS GRANELEIRO 46T × *                                                                                                    |
|                                    | *O veículo encontra-se em um status que não é permitido cancelar via agendamento. Dúvidas, entrar em contato com a equipe de logística. |
|                                    | ANTERIOR PRÓXIMO CANCELAR AGENDAMENTO FINALIZ                                                                                           |

Na tela seguinte informar o motivo do cancelamento, marcar a declaração de ciência e concluir

|            | Termo de c                                                                                                 | ancelamento:                                                                                                    |                                                                                                    |                                                                                                    |                             | • |
|------------|----------------------------------------------------------------------------------------------------|----------------------------------------------------------------------------------------------------|----------------------------------------------------------------------------------------------------|----------------------------------------------------------------------------------------------------|-----------------------------|---|
| s (        | operação da unida<br>responsabilidade. I<br>cotas e posterior c<br>cancelamentos são<br>atividade de forma | de agendamento e aud<br>(e. Solicitamos que esta<br>(ão é permitido realizar<br>incelamento, caso não o<br>monitorados e avaliado<br>indevida serão penaliza | ntado e o mesmo n<br>a função seja utiliza<br>agendamentos "fai<br>consiga disponibili<br>os. Operadores que<br>dos junto à operaç | mpacta orretamente<br>ada com prudència<br>ntasmas" para rese<br>dade de veículo. Os<br>e estiverem realizan<br>ão. | ena<br>e<br>rvade<br>doesta |   |
|            | Motivo Cancelamen                                                                                          | :0                                                                                                    |                                                                                                    |                                                                                                    |                             |   |
|            | Selecione                                                                                                  | Ŧ                                                                                                    |                                                                                                    |                                                                                                    |                             | - |
| IIO<br>A 3 |                                                                                                    | 🗹 Declaro que li, estou ci                                                                                                    | ente e concordo com (                                                                                                    | os termos descritos.                                                                                                | [                           | ≥ |

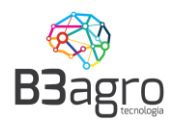

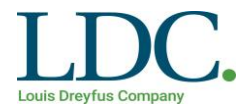

#### 4º Passo – Autorizando usuários secundários a acessar o sistema

A solução implantada permite que as transportadoras cadastrem seus usuários para acesso, ou seja, todas as pessoas da transportadora que tem acesso a realizar o agendamento podem ser cadastradas.

A LDC recomenda que a transportadora utilize este processo para evitar a distribuição de senha para várias pessoas, permitindo assim identificar o usuário responsável por cada agendamento realizado.

Para acessar esta função, após entrar os usuários principais da transportadora vão

| Operação<br>RECEBIMENTO | Agendedor<br>Teste 1 | Cliente/Formeoedor<br>TODOS | Produto<br>TODOS                         | Planta<br>* TODOS | Tipo de veloulo TODOS | Q × JUL/2019 |
|-------------------------|----------------------|-----------------------------|------------------------------------------|-------------------|-----------------------|--------------|
| Dom                     | Seg                  | Ter                         | Qua                                      | Qui               | Sex                   | Sáb          |
|                         |                      | <b>∧</b> 2                  |                                          | 1                 |                       |              |
|                         |                      | 9                           |                                          |                   |                       |              |
|                         |                      | 16<br>Selecione os          | 17<br>filtros e clique para <b>pesqu</b> | isar.             |                       |              |
|                         |                      |                             |                                          |                   |                       |              |
|                         |                      |                             |                                          |                   |                       |              |
|                         |                      |                             |                                          |                   |                       |              |
|                         |                      |                             |                                          |                   |                       | USUÁRIOS     |

Ao acessar irá apresentar a lista de usuários cadastrados e o prazo de validade de cada usuário.

| Fabiane         fabi@fabi.com.br         21/04/2019 18:58:22         +         ·           Paulo         paulo@paulo.com.br         23/04/2019 12:41:00         +         · | Nome    | Email              | Validade            | Renovar | Ativo?       |
|----------------------------------------------------------------------------------------------------|---------|--------------------|---------------------|---------|--------------|
| Paulo paulo@paulo.com.br 23/04/2019 12:41:00 +                                                                                                    | Fabiane | fabi@fabi.com.br   | 21/04/2019 18:58:22 | +       | $\checkmark$ |
|                                                                                                    | Paulo   | paulo@paulo.com.br | 23/04/2019 12:41:00 | +       | $\checkmark$ |

Muita atenção para a validade do usuário. Por questão de segurança o usuário tem um prazo de validade limitado, definido pela equipe de Logistica da LDC. Para reativar o

usuário pasta acionar a opção

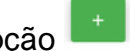

Para cadastrar um novo usuário apenas clicar na opção 📩 e preencher o formulário.

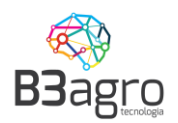

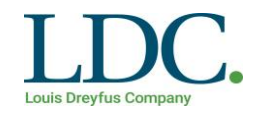

| Email<br>antonio@antonio.com.br | 🗸 Ativo | Nome<br>Antornio                        | Telefone<br>(99) 99999-9999 | Ramal<br>Ramal |
|---------------------------------|---------|-----------------------------------------|-----------------------------|----------------|
| Setor<br>Logistiva              |         | Observação                              |                             |                |
| CNPJ/CPF Transportadora         |         | Nome Transportadora<br>Transportadora H |                             |                |

Próximo ao vencimento da validade do usuário, será enviada uma notificação para solicitar a reativação de seu acesso. Não é necessário aguardar o vencimento para reativação.

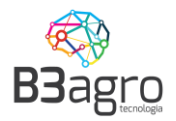

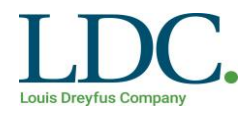

# 5º Passo - Redistribuição de cotas

O usuário principal tem a possibilidade de redistribuir cotas para terceiros. Para isso, acessar Menu – Operação – Programação da Operação

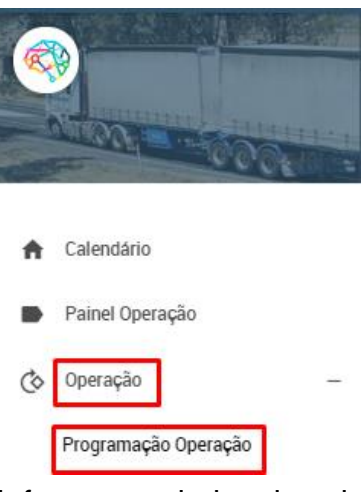

Informar os dados do cabeçalho e buscar

| ITB - Itumbiara × • | Caroço de Algodão 🛛 🗙 🔻 | • | RECEBIMENTO | X Ŧ | 21/07/2019 | DATA DE INICIO 🗙 | Q |
|---------------------|-------------------------|---|-------------|-----|------------|------------------|---|
|                     |                         |   |             |     |            |                  |   |

Selecionar a transportadora designada, em verde

| Mostrar todos Ocultar vazios              | AR E-MAIL A TODOS |                | •              |
|-------------------------------------------|-------------------|----------------|----------------|
|                                           | Dom - 21/07 (⊕    | Seg - 22/07 (⊕ | Ter - 23/07 () |
| Capacidade                                | 0 TON             | 0 TON          | 1.050 TON      |
| Programado                                | 0 TON             | 0 TON          | 61 TON         |
| Saldo disponível                          | 0 TON             | 0 TON          | 989 TON        |
| Agendado                                  | 0 TON             | 0 TON          | 61 TON         |
| Executado                                 | 0 TON             | 0 TON          | 61 TON         |
| FAZENDA PAULO BACHTOLD                    | <b>5</b>          |                |                |
| FOB 123 - Joinville                       | Programado TON    | Programado TON | Programado TON |
| (ocultar) (inativar) A programar: 989.888 | 500 TON           | 500 TON        | 500 TON        |

Na tela seguinte incluir a cotas. Desmarcar livre e incluir

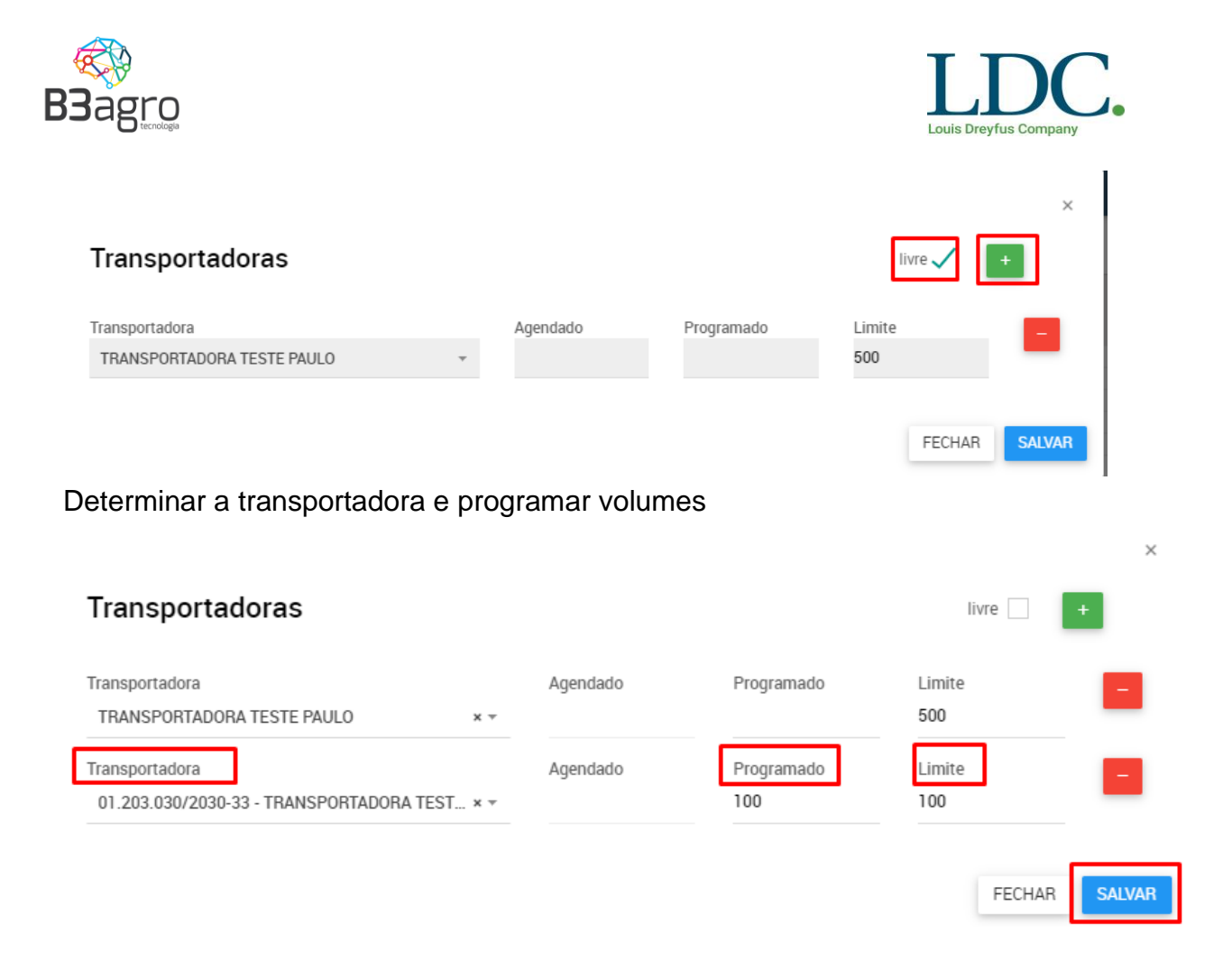

Caso seja uma transportadora não cadastrada, é necessário na tela inicial realizar esse cadastro para a mesma receber usuário e senha.

| Cadastrar Transportadora                                   |                               |            |                             |                          |                  |                    |              |                                  |
|------------------------------------------------------------|-------------------------------|------------|-----------------------------|--------------------------|------------------|--------------------|--------------|----------------------------------|
| CNPJ/CPF Agendador*<br>00.000.000/0000-00                  | Razão Social*<br>Razão Social |            | Denominação*<br>Denominação |                          |                  | Inscrição Estadual |              | Email<br>ex.: my.email@b3.com.br |
| Logradouro<br>Selecione <del>v</del><br>Nome de Contato*   | Endereço<br>Rus<br>Telefone d | e Contato* | Número<br>S/N               | UF<br><br>Registro ANT   | Cidade<br>Cidade |                    | Ŧ            | <b>Bairro</b><br>Bairro          |
| Seu nome<br>Anexos<br>Apólice de Seguro                    | Seu telefon                   | e<br>ANTT  |                             | Registro ANT<br>Sintegra | Γ                | Comprovante        | e            |                                  |
| ENVIAR APOLICE<br>Informações Bancárias<br>Código do banco | Agência                       | ENVIA      | Conta Corrent               | ENVIARS                  | SINTEGRA         | Dígito             | Prazo de Pag | amento(Dias)                     |
| Cód. Banco<br>Observação                                   | Agência                       |            | Conta Corrent               | e                        |                  | Digito             |              | CADASTRAR                        |

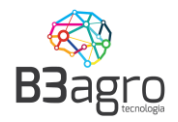

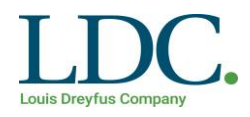

## **Perguntas Frequentes**

#### 1)É possível editar um agendamento?

Não. Caso haja alguma divergência no agendamento será necessário cancelar e refazer todo o processo.

### 2)Fiz o filtro e o calendário não trouxe nada, qual é a primeira ação a ser feita?

Caso você tenha informado todos os filtros e o calendário apareça vazio, isso significa que não foram liberadas cargas para sua operação. Neste caso, deve-se entrar em contato com a pessoa de logística para que eles realizem a programação.

# 4)Estou preenchendo o peso da nota fiscal e é apresentado a mensagem de erro "PESO INVÁLIDO".

Hoje o sistema de agendamento possui um limite de tolerância de carga, conforme o tipo de veículo informado, este limite é parametrizado pela equipe de logística da LDC.

#### 5) Posso cadastrar o mesmo motorista para vários veículos/placas?

Não. Hoje o sistema de agendamento não permite este tipo de operação. Caso durante o agendamento seja feito o relacionamento do mesmo motorista para outra placa, o sistema apresentará mensagem de erro:

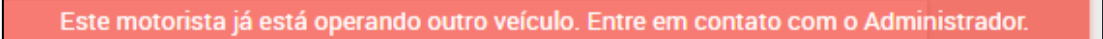

6)Estou tentando fazer um novo agendamento, porém apresenta o erro "Este veículo já está operando no momento. Entre em contato com o Administrador"

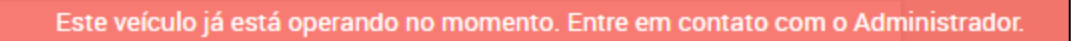

Este erro acontece quando o veículo informado já está operando em um agendamento e o mesmo não foi encerrada pela Logística LDC. Nestes casos orientamos procurar a pessoa responsável pela operação da LDC para que sejam encerradas.